## Enabling WPA2-Enterprise in Windows Vista and Windows 7

- In Windows, navigate to Control Panel > Network and Internet > Network and Sharing Center.
- 2. Click Manage Wireless networks.
- 3. Click Add.
- 4. Choose Manually create a network profile.

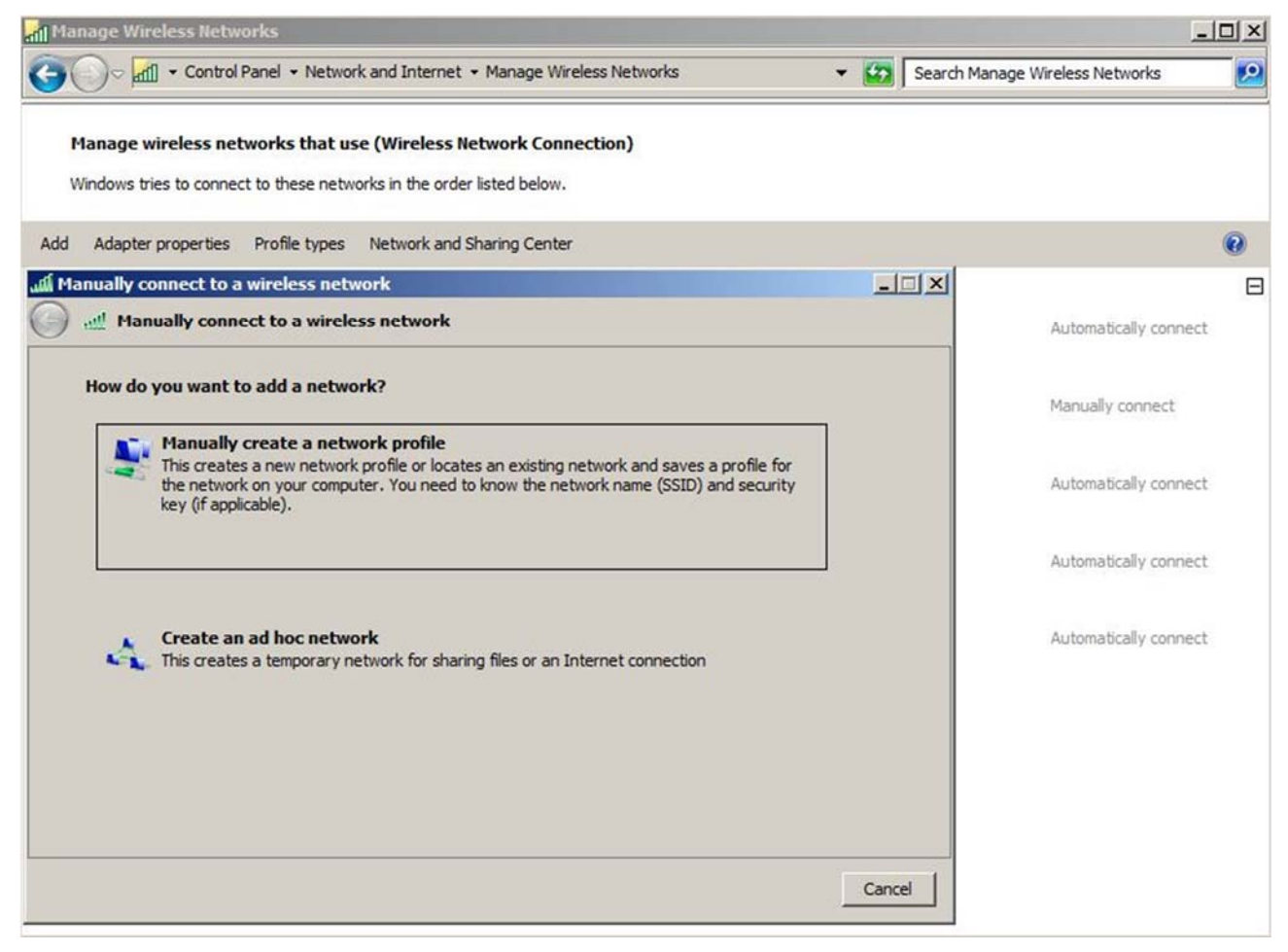

- 5. On the next page, enter the following:
  - Network name: This is the SSID name. It is case sensitive.
  - Security type: Choose WPA2-Enterprise.
  - Encryption type: Choose AES.
  - Check **Start this connection automatically** if you want Windows to connect to this network automatically.
  - Check **Connect even if the network is not broadcasting** if the SSID is hidden and you want Windows to connect to this network automatically.
- 6. Click Next.

| Manually connect      | to a wireless network                               |            |
|-----------------------|-----------------------------------------------------|------------|
| Enter information for | the wireless network you want to add                |            |
| Network name:         | Meraki - WPA2                                       |            |
| Security type:        | WPA2-Enterprise                                     |            |
| Encryption type:      | AES                                                 |            |
| Security Key:         | Fide                                                | characters |
| Start this conne      | ction automatically                                 |            |
| Connect even if       | the network is not broadcasting                     |            |
| Warning: If you       | select this option, your computer's privacy might b | e at risk. |
|                       |                                                     |            |
|                       |                                                     |            |

On the "Successfully added" page, click Change connection settings.

- 7. Choose the **Security** tab.
- 8. Click **Settings**.
- 9. Uncheck **Validate server certificate** if the wireless client may not trust the RADIUS server certificate.
- 10. For the Authentication Method, choose **EAP-MSCHAP v2**.

| hen connecting:                                                                                                    |                  |
|----------------------------------------------------------------------------------------------------|------------------|
| Validate server certificate                                                                                                    |                  |
| Connect to these servers:                                                                                                    |                  |
|                                                                                                    |                  |
| 1                                                                                                    |                  |
| Trusted <u>Root</u> Certification Authorities:                                                                                               |                  |
| AddTrust External CA Root                                                                                                    |                  |
| Baltimore CyberTrust Root                                                                                                    |                  |
| Class 3 Public Primary Certification Authority                                                                                               |                  |
| corp-AUSDC01-CA                                                                                                    |                  |
| corp-AUSDC01-CA                                                                                                    |                  |
| corp-SFODC01A-CA                                                                                                    |                  |
| Corp-SFODC01A-CA                                                                                                    | •                |
|                                                                                                    |                  |
| Do not prompt user to authorize new servers or t<br>certification authorities.                                                               | rusted           |
| elect Authentication Method:                                                                                                    |                  |
|                                                                                                    | C                |
| ecured password (EAP-MSCHAP v2)                                                                                                    | <u>Configure</u> |
| ecured password (EAP-MSCHAP v2)                                                                                                    | <u>C</u> onngure |
| Ecured password (EAP-MSCHAP v2)                                                                                                    | <u>Configure</u> |
| Enable East Reconnect                                                                                                    | TLV              |
| Enable East Reconnect Enforce Network Access Protection Disconnect if server does not present cryptobinding Enable Identity Privacy          | TLV              |
| Enable East Reconnect<br>Enforce Network Access Protection<br>Disconnect if server does not present cryptobinding<br>Enable Identity Privacy | ) TLV            |

## 11. Click Configure.

12. Uncheck Automatically use my Windows logon on name and password.

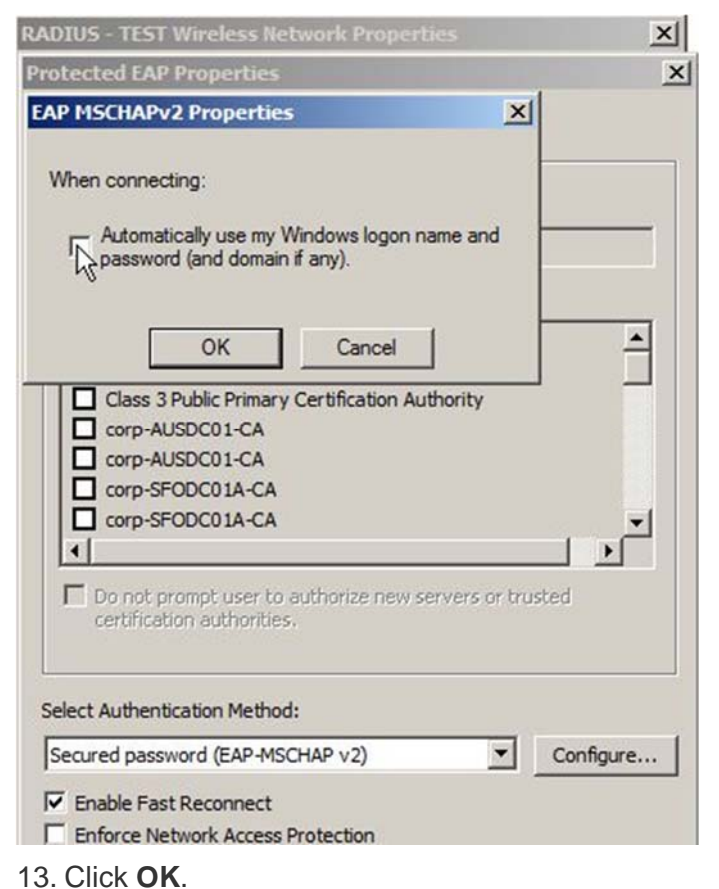

- 14. Click Advanced settings.
- 15. Select the 802.1X settings tab.
- 16. Check Specify authentication mode.
- 17. Choose User or computer authentication.

| Delete credentials for all users                                                                                                    |
|----------------------------------------------------------------------------------------------------|
| Enable single sign on for this network                                                                                                    |
| Perform immediately before user logon     Perform immediately after user logon     Maximum delay (seconds):     10                                                      |
| <ul> <li>Allow additional dialogs to be displayed during single sign on</li> <li>This network uses separate virtual LANs for machine and user authentication</li> </ul> |
|                                                                                                    |
|                                                                                                    |

18. Click **OK** to close out.